## Wie ändere ich mein OST Passwort?

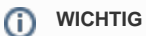

Das Passwort muss mind. 12 Zeichen enthalten.

Nutze für dein Passwort eine Kombination von Gross-/Kleinbuchstaben und Zahlen, verzichte auf Umlaute, akzentuierte Buchstaben, Währungs- und das Prozentzeichen, da gewisse Applikationen damit Probleme haben.

Dein OST Passwort kannst du über folgenden Link ändern: https://wiki.ost.ch/change-password

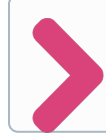

Dein OST Account ist eingerichtet. Als nächstes musst du Schritt 3: Wie richte ich weitere Multi-Faktor-Authentifizierungs-Methoden ein? durchführen.